How to electronically save PDF report of ABI test as one file

## Download the free software called - PrimoPDF

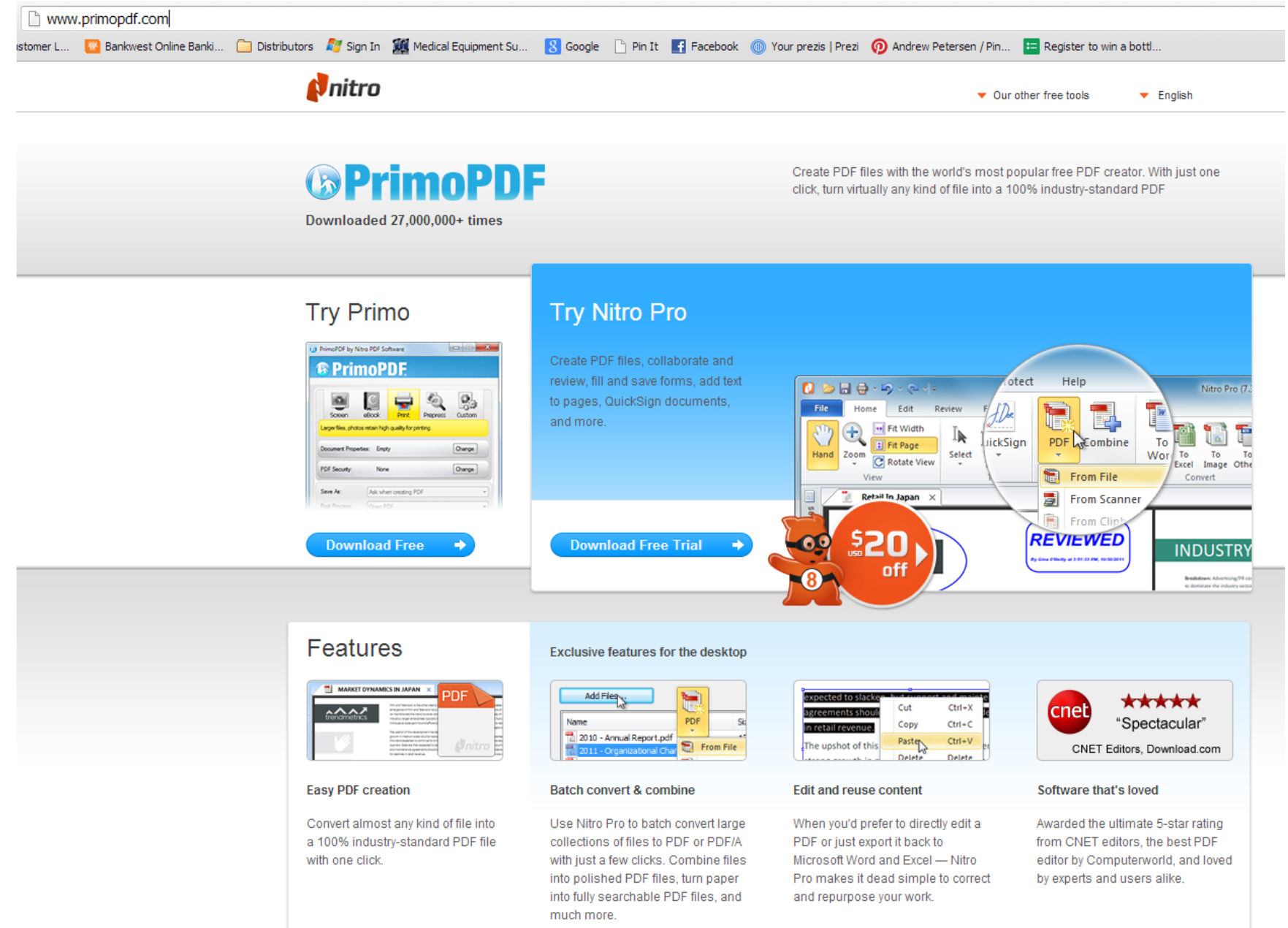

## Once downloaded •open VitalVision Software •Open report

## •Go to print 🗸

| 👯 VitalVision MS-2100 Software               | 9                                               |                       |                                      |                                                                |
|----------------------------------------------|-------------------------------------------------|-----------------------|--------------------------------------|----------------------------------------------------------------|
| File Patient Setting Print Other Te          | ests Help                                       |                       |                                      |                                                                |
| ID Nam<br>Jayd                               | e<br>en Sheridan                                | Cender Age<br>Male 22 | Height Weight BMI<br>187.0 63.0 18.0 | Waist<br>76.0 Select Patient                                   |
| Measurement Memo                             | Right ABI                                       | Pulse 0               | eft ABI                              | Tests Print<br>elp Setting                                     |
| /Pulse Wave Envelope Pulse Waveform Analysis |                                                 |                       |                                      |                                                                |
| Right Brachial                               | Systolic124Diastolic66Pulse<br>Pressure58ASI104 |                       | Left Brachial                        | Systolic 114<br>Diastolic 66<br>Pulse<br>Pressure 48<br>ASI 61 |
| Right Ankle                                  | Systolic 137<br>Diastolic 71                    |                       | Left Ankle                           | Systolic 116<br>Diastolic 68                                   |
|                                              | Pulse<br>Pressure 66<br>ASI 126                 |                       |                                      | Pulse<br>Pressure 48<br>ASI 77                                 |

Un-tick report 2 & 3 (as these are not necessary as they have the same information as report 1 & 4, but changed one graph to a trending graph, which is not needed).

Printer: PrimoPDE

Form: Width 216(216)mm Form: Height 279(279)mm

Margin : Left Omm Up Omn

Margin : Right 0mm Down 0

agnification: 100 % 772

\$

Close

Resolution: 600 Doi

ettina

JPEG image output

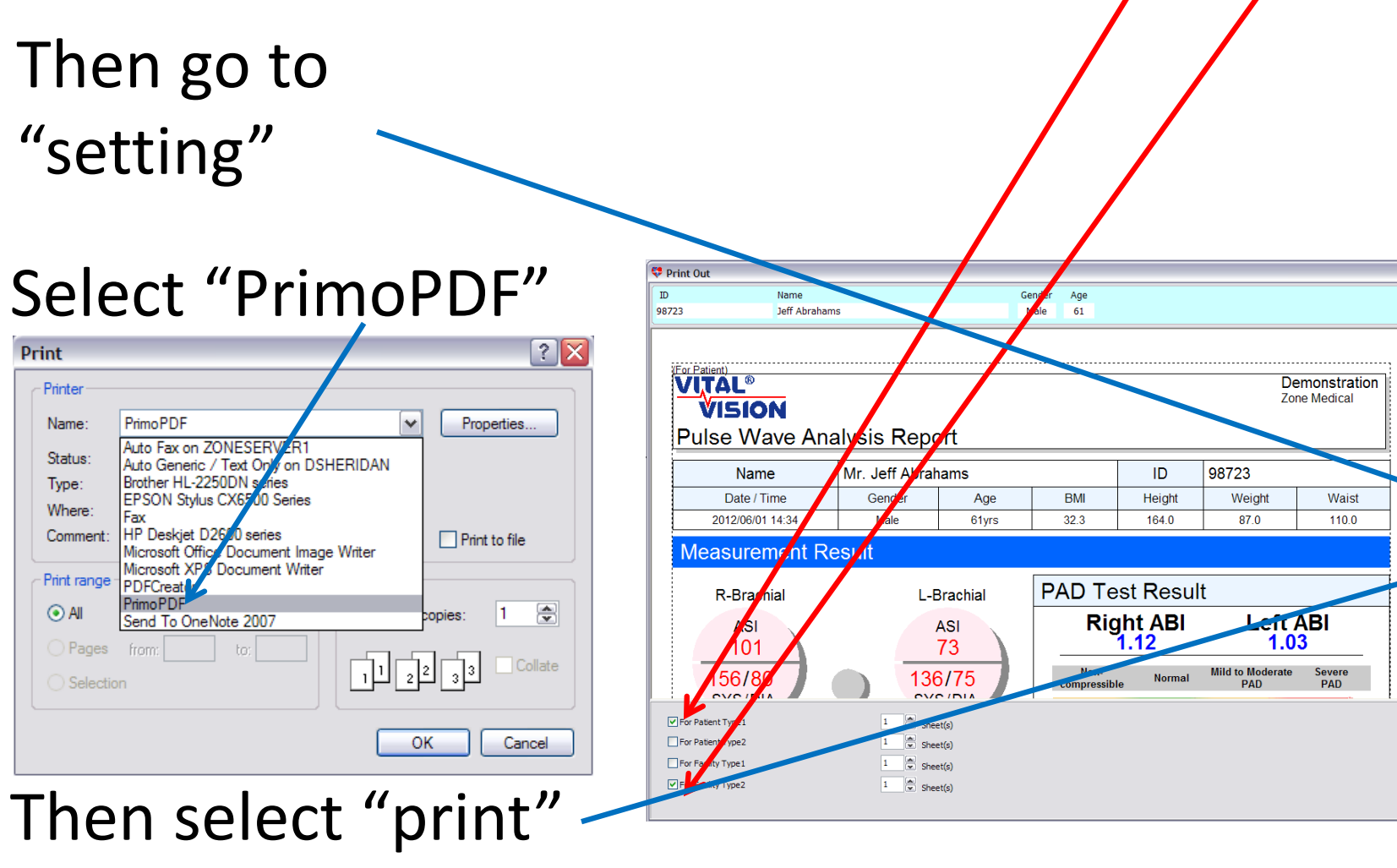

Post Process: Select "do nothing"

PrimoPDF window opens and click "create PDF"

| PrimoPDF by Nitro PDF Software                                                                                     |                                                                                      |
|----------------------------------------------------------------------------------------------------|--------------------------------------------------------------------------------------|
| PrimoPDF                                                                                                    | nitro <sup>PDF</sup> software                                                        |
| Screen eBook Print Prepress Custom                                                                                 | Helpful Links                                                                        |
| Smallest files, images suitable for onscreen viewing only.         Document Properties:       Empty         Change | Support Forum                                                                        |
| PDF Security: None Change Save As: Ask when creating PDF Post Process: Do Notifiag                                 | <ul> <li>Tips &amp; Tricks</li> <li>Nitro PDF Reader</li> <li>PDF to Word</li> </ul> |
| Options Creater DF Cancel                                                                                          | ➡ PDF to Excel                                                                       |

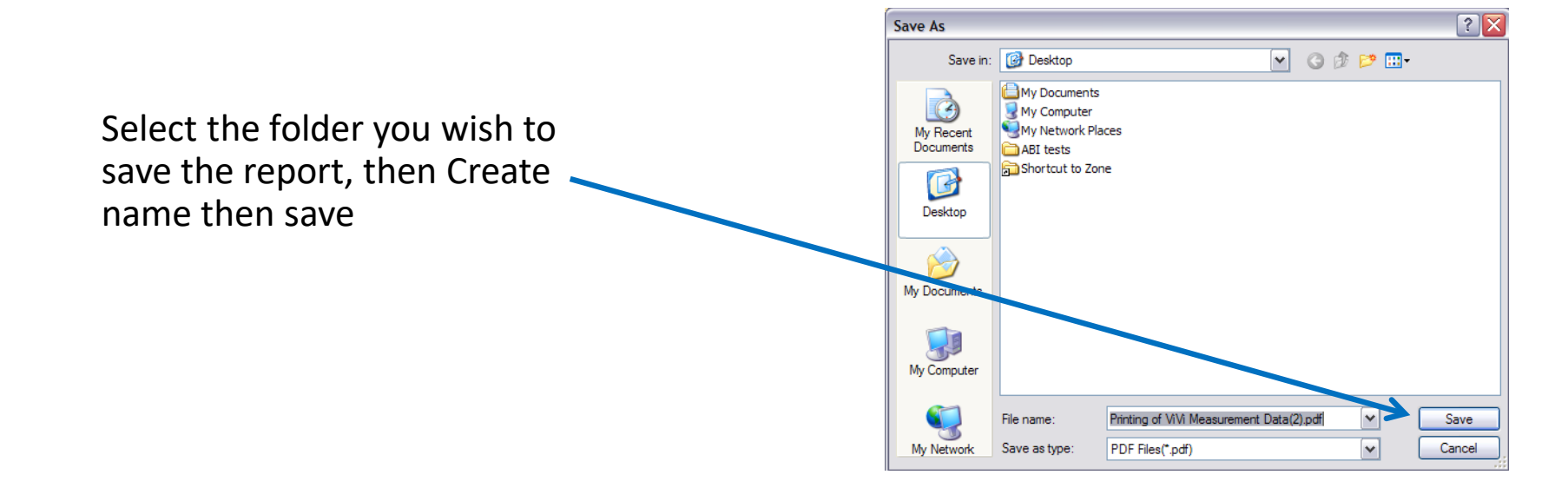

## Then PrimoPDF window opens again to print second page

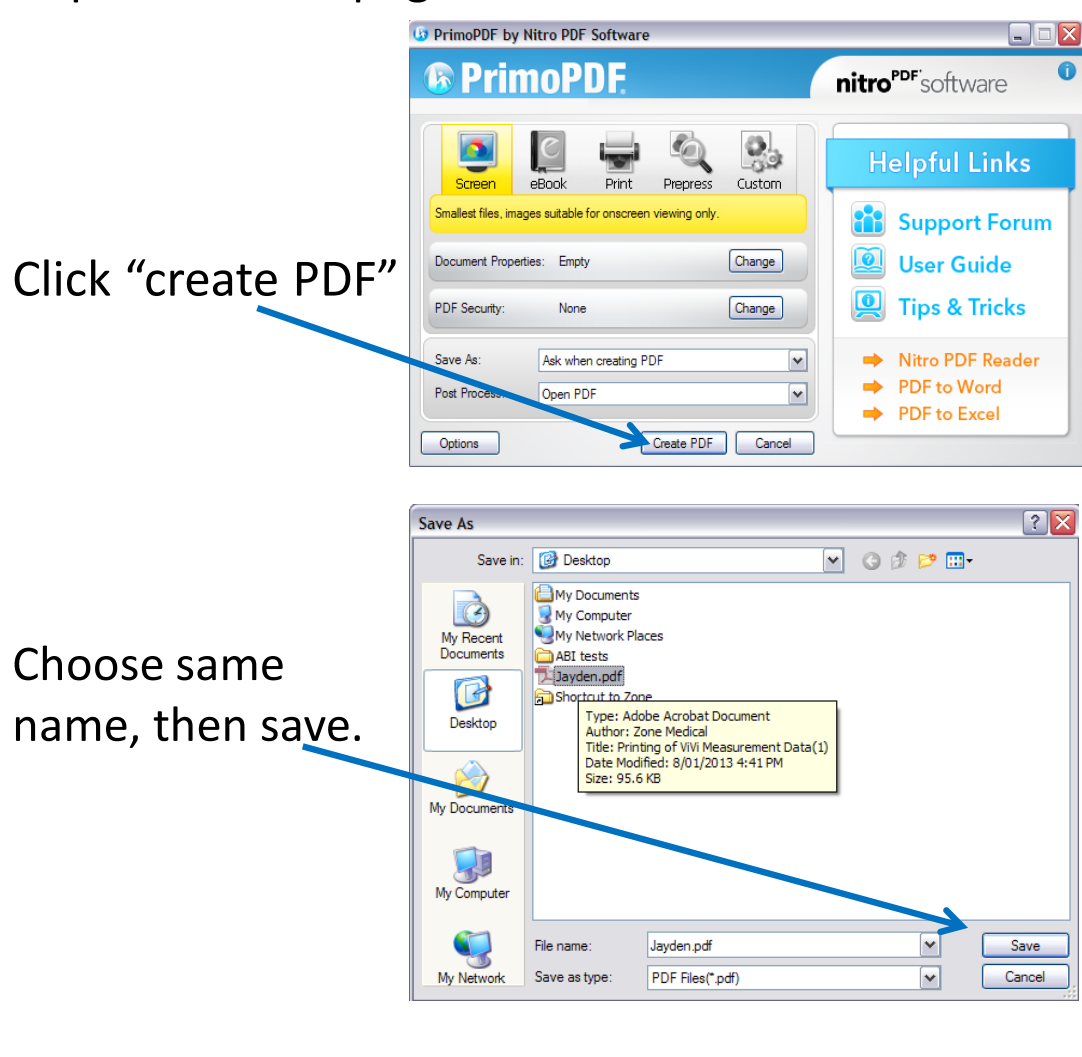

PrimoPDF will then give options. Choose "Append".

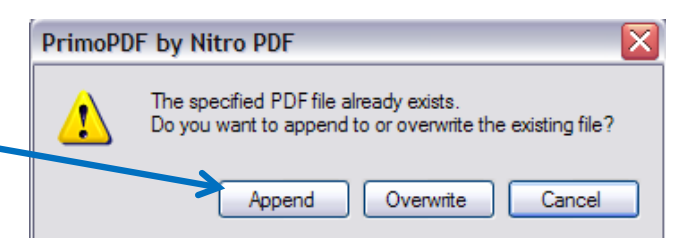

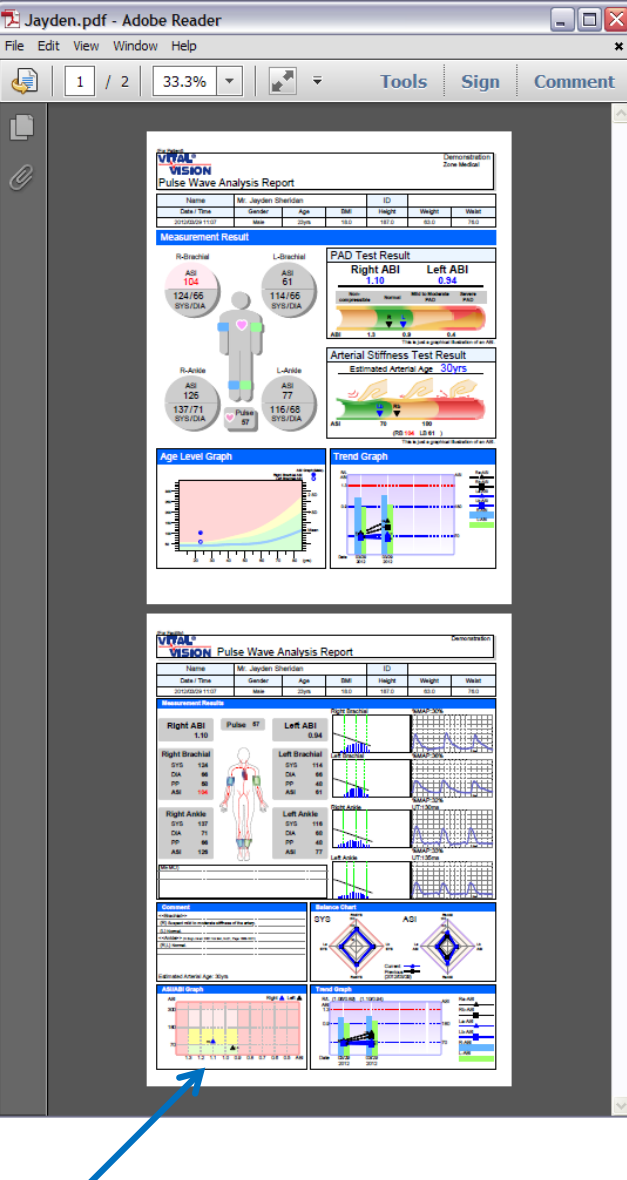

Both pages of report are now saved on one PDF file, which can now be inserted into electronic patient records.